## Adobe CC エラーメッセージ表示の対処について

はじめに 対処方法を試す前に以下の3つの確認をお願いします

→ Adobe CC ログインの際の「メールアドレス」部分は統一認証 ID に登録されている メールアドレスを入力していますか?

統一認証 ID 登録内容は https://account.tsukuba.ac.jp/ で確認できます。

- → Adobe CC ログインの際の「パスワード」部分は m365 のパスワードを入力していますか? @un ユーザーで m365 の登録があるかどうかわからない、パスワードを忘れたなどの場合は https://forms.office.com/r/SqqnLdQBvA から情報基盤課に連絡してください。
- → PC にログインする際のアカウントの権限は「管理者」ですか?
  「管理者」以外のアカウントでは、以下の対処方法が確実に実行されない、新しいプログラムやアプリの インストールが出来ない等があり、対処方法を確実に実行することができません。
  管理者権限であるかの確認方法は「管理者権限 確認」等で検索して表示される Microsoft や Apple の サイトにある情報をご確認ください。

## 対処方法 以下の1から順にお試しください

各作業の完了後に必ず PC のシャットダウン、再起動と、AdobeCC デスクトップアプリの終了、再起動を 行って解消されたかを確認してください。解消された場合はそれ以上の対処は不要です。

1. ログアウト、再ログイン

ブラウザから https://account.adobe.com/を開いて、ログアウトし、ブラウザを一旦閉じる。 PC 上の AdobeCC デスクトップアプリの右上アイコンからログアウトし AdobeCC デスクトップ アプリを一旦閉じる。PC シャットダウンと再起動、AdobeCC デスクトップアプリの再ログインを 行って確認する。

- 以下ページにある対処方法を3つとも実行する(証明書の削除) ユーザー情報およびライセンス情報の問題 | Creative Cloud 2022 以降 https://helpx.adobe.com/jp/download-install/kb/adobe-license-issues-keychain-credential-mgr.html AdobeCC デスクトップアプリの再ログイン、PC シャットダウンと再起動を行って確認する。
- 過去製品を含む全ての Adobe アプリケーションを削除し Creative Cloud を再インストールする。 https://helpx.adobe.com/jp/creative-cloud/kb/remove-all-app.html AdobeCC デスクトップアプリの再インストール後に再ログイン、PC シャットダウンと再起動を 行って確認する。

上記1から3までを確実に実行したが、エラーが解消されない、アプリの機能が使えない場合は 本件問合せ先からご連絡ください。お問い合わせ内容のヒヤリング後にアドビサポートと連携し、Teams 等 による個別のサポートセッションの調整をいたします。

> 本件問合せ先:https://www.cc.tsukuba.ac.jp/wp/support/serviceinquiry/ 学術情報メディアセンター